## خطوات استرجاع فرق التيمز المؤرشفة ((Archived))

1- نقوم بالدخول لحسابنا في تيمز من خلال الحاسوب وليس الجوال ونتبع الخطوات كما هو موضح
 2- نقوم بتفعيل الفرق كما في الشكل الثاني وذلك ليظهر الطلاب في الفريق

| $\langle \rangle$      | Q Search                                                                                                    |                                                | — 🗆 🛪                            |  |
|------------------------|----------------------------------------------------------------------------------------------------|------------------------------------------------|----------------------------------|--|
| <b>Q</b><br>Activity   | ةنضغط على المسنن Teams                                                                                                    | = 🛞 💩 E                                        | <sup>2</sup> Join or create team |  |
| € <sup>1</sup><br>Chat | Then Manage tean                                                                                                    | NS Manage teams<br>Switch view                 | Manage teams                     |  |
| Calendar<br>Calls      | فريق تطوير مدرس التحدي 6 فريق تطوير مدرس التحد من المحد التحد من التحدي مدرس التحدي من التحدي بادية رام الله فريق عمل لمرحلة الاسا                                                                                                    | Member<br>Member                               | 9 <b>⊡</b> …<br>30 <b>⊕</b> …    |  |
| Files                  | Archived (9) 1<br>Name - Description                                                                                                    | Membership                                     | People Type 2                    |  |
|                        | الثالث الاساسي د التربية                                                                                                    | Owner සි                                       | Manage team                      |  |
|                        | الثالث الاساسي د التنشئ                                                                                                    | Owner Čo                                       | Add member                       |  |
|                        | الثالث ج التنشئة الوطني                                                                                                    | Owner 👄                                        | Get link to team                 |  |
| EE<br>Apps             | الرابع أ التربية الدينية                                                                                                    | Owner 🖉                                        | Manage tags                      |  |
| 0                      | الرابع ب التربية الدينية اب                                                                                                    | Owner                                          | Delete the team                  |  |
| Activity<br>Chat       | 23 students are waiting to join<br>ا مغتربي البيره الأساسية المختلطة<br><u>Members</u> Pending Requests Channels Settings Apps 2 m<br>Search for members Q                                                                                                    | مدننية البدنية<br>ي د التربية البدنية<br>ore ~ | س الثالث الاساسم …<br>Add member |  |
|                        | Owners (1)                                                                                                    |                                                |                                  |  |
| Calendar               | Name Title Location                                                                                                    | Tags (j)                                       | Role                             |  |
| Calls                  | ویش أبو کویک 💑                                                                                                    |                                                | Owner 🗸                          |  |
| Files                  | <ul> <li>Members and guests (23)</li> <li>-3 قامت شركة مايكروسوفت بزيادة الأمان للدخول</li> <li>-3 الى حساباتها، في حال ظهور رسالة تطلب تنزيل</li> <li>Microsoft Authenticator نقوم بتنزيل</li> <li>التطبيق على الجوال من خلال المتجر في الهاتف</li> <li>-4 وإضافة حساب التيمز بداخله ليصبح هذا البرنامج</li> </ul> |                                                |                                  |  |
| Apps<br>Help           | من عملية الدخول الى<br>فت.                                                                                                    | جديدة للتحقق ه<br>شركة مايكروسو                | وسيلة أمان<br>كافة برامج         |  |